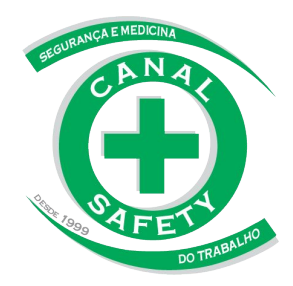

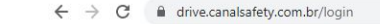

• 6 4 0

Caso você tenha esquecido a senha ou precise alterá-la novamente, pode redefini-la ao clicar em "Esqueci minha senha", na página inicial de acesso/login.

| Entre para iniciar uma no | Entre para iniciar uma nova sessão |  |
|---------------------------|------------------------------------|--|
| Email                     | M                                  |  |
| Senha                     | <b>A</b>                           |  |
| Lembrar-me                | ♣J Entrar                          |  |
| Esqueci minha senha       |                                    |  |

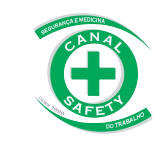

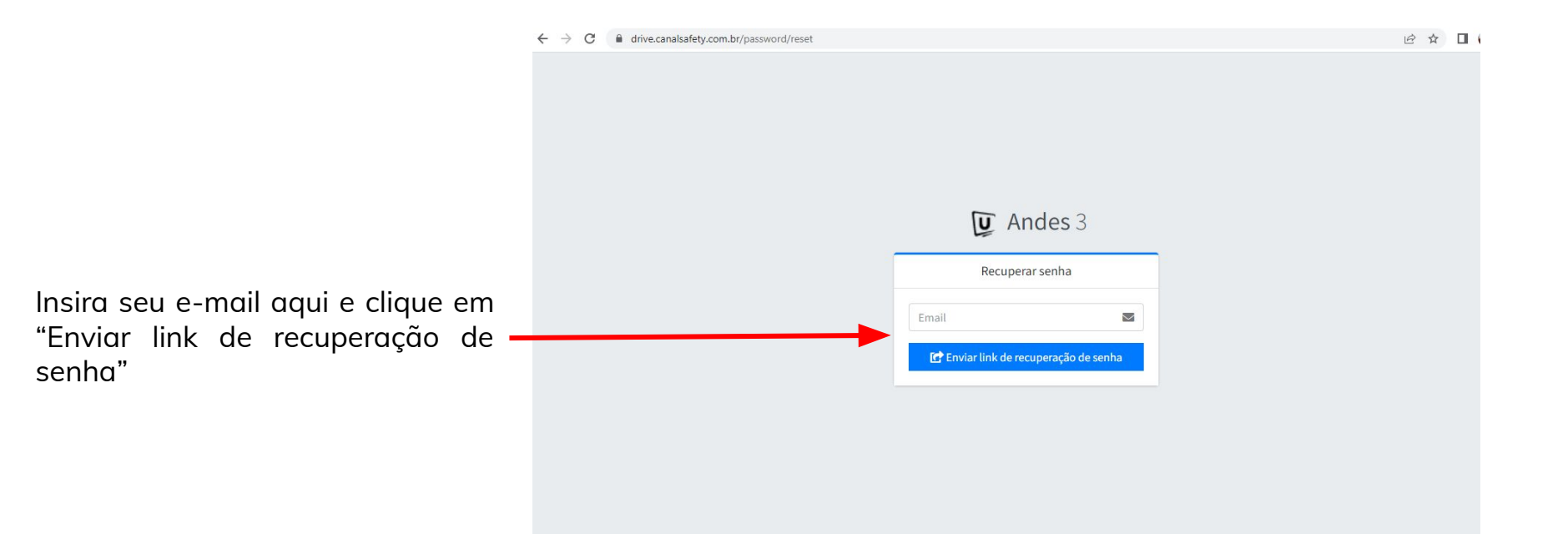

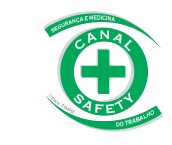

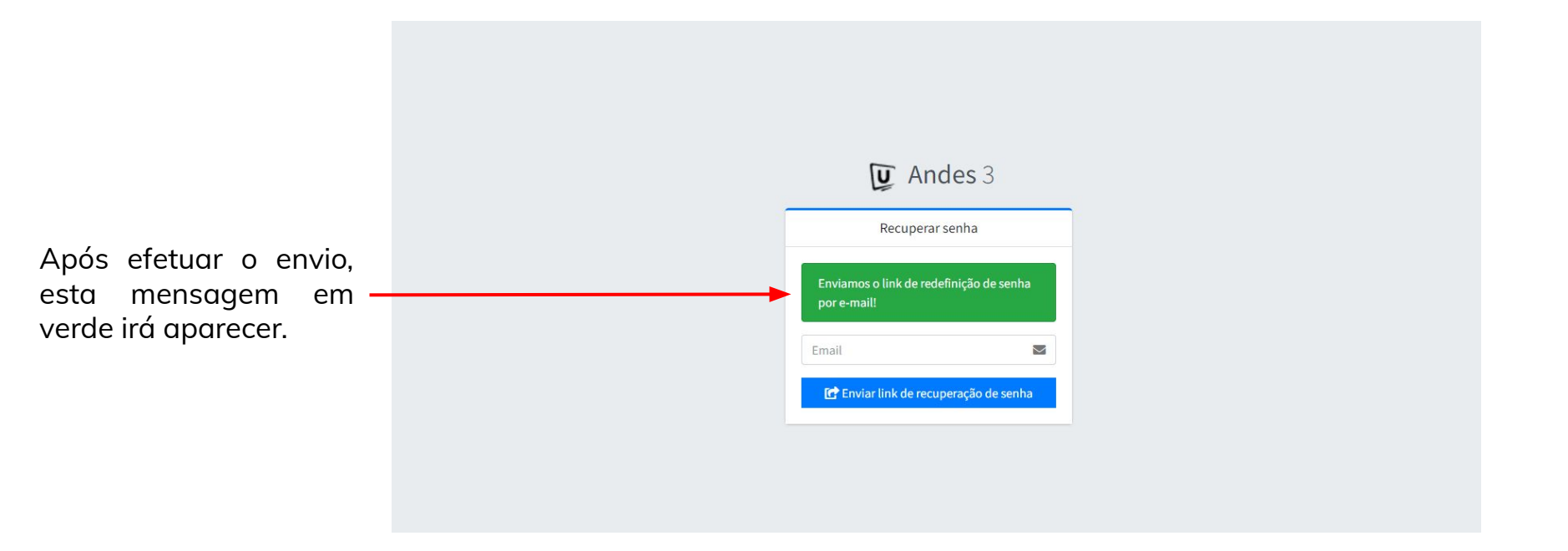

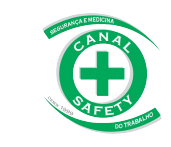

Vá até sua caixa de entrada de e-mails, e procure pelo seguinte e-mail:

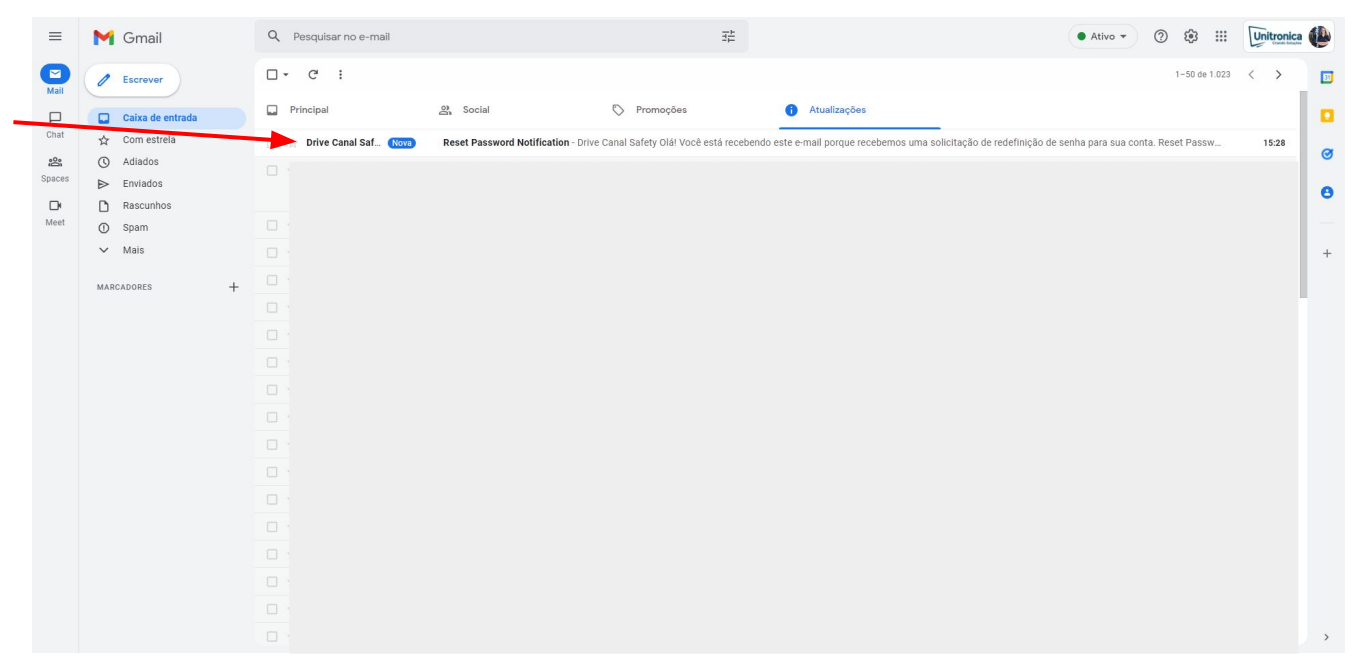

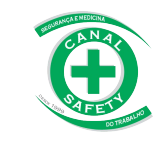

Vá até sua caixa de entrada de e-mails, e procure pelo seguinte e-mail:

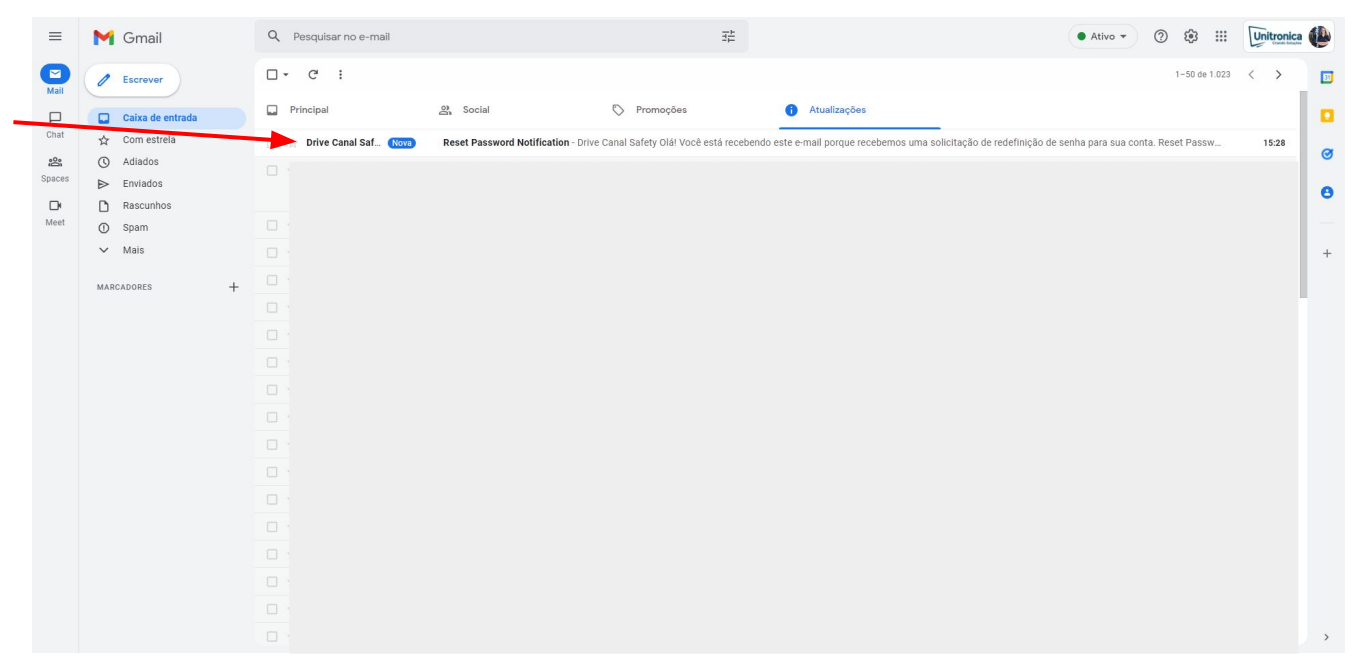

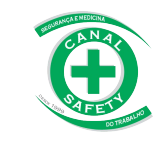

![](_page_6_Figure_0.jpeg)

Pronto! Sua senha foi alterada novamente com sucesso.

![](_page_6_Picture_2.jpeg)